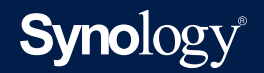

## Administrator's Guide for License Plate Recognition

Based on Synology Surveillance Station 9.0.0

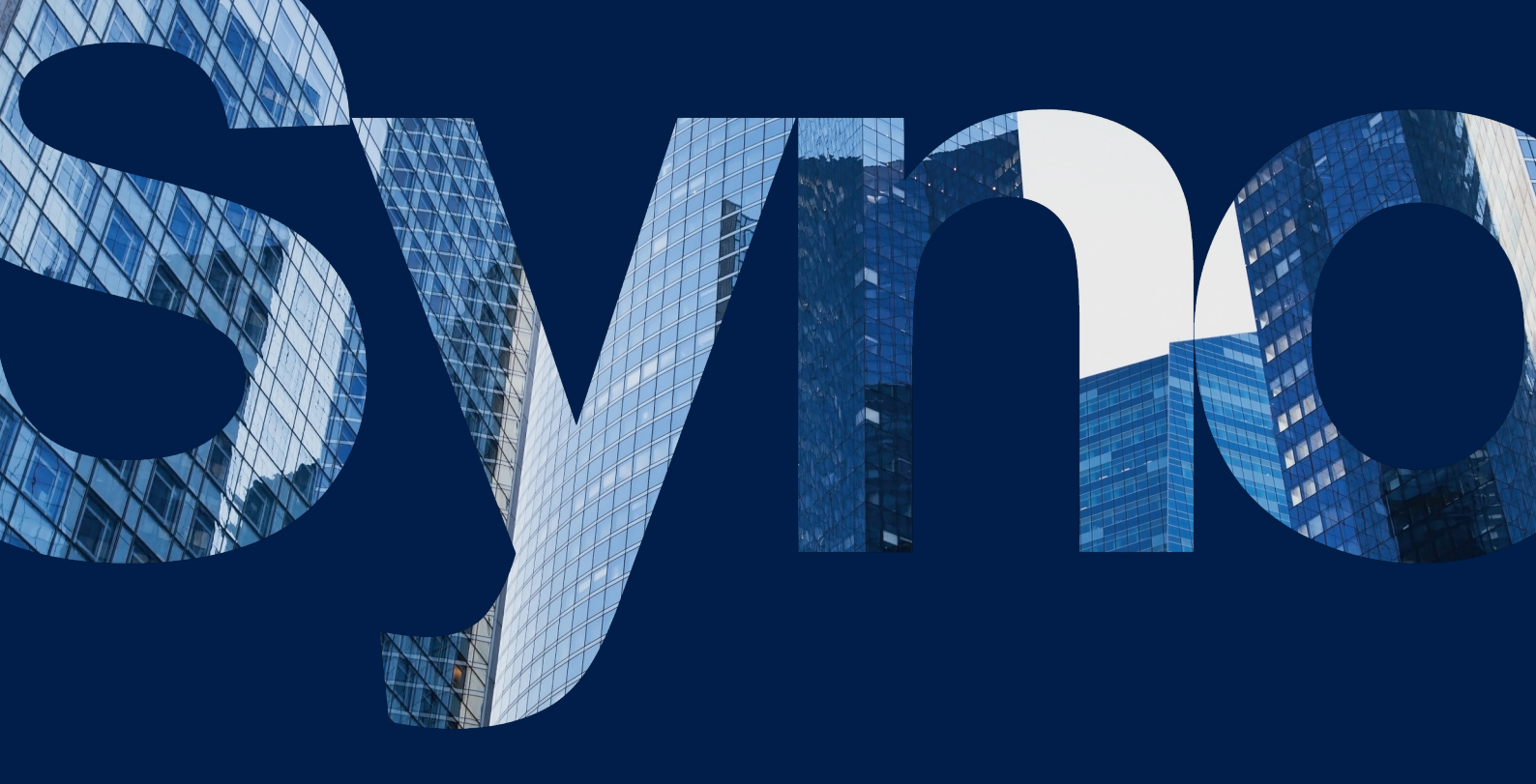

## Table of Contents

| Introduction                                  | 01 |
|-----------------------------------------------|----|
| Quick Camera Installation                     | 01 |
| Position the Camera                           | 03 |
| Ensure Detection Accuracy                     | 04 |
| Detection Accuracy Factors                    |    |
| Image Quality                                 | 05 |
| Stroke Width                                  |    |
| Minimum Frame Rate                            |    |
| Vehicle Speed                                 |    |
| Supported Regions                             | 07 |
| Camera Settings                               | 08 |
| Configure Software Settings                   | 09 |
| Select People & Vehicle Detection             |    |
| Select a Stream Profile                       |    |
| Enable the License Plate Recognition Function |    |
| Manage the License Plate Database             | 11 |
| Manage Detection Results                      | 12 |
| Alert Settings                                | 13 |
| Export Reports                                | 15 |

## Introduction

With its powerful AI Image Analysis, Synology Deep Video Analytics (DVA) can instantly calculate large amounts of object attributes, filter out environmental interference, and deliver accurate detection results. Backed with Smart Tag technology and a comprehensive management interface, it allows users to take control of events with ease and efficiency.

Among the supported algorithms, License Plate Recognition specializes in detecting vehicles license plates when vehicles have entered a specific area. To accommodate different scenarios and security levels, you can track and customize your own trigger times.

For you to achieve optimal precision, this guide aims to introduce the key factors of setting up License Plate Recognition in People and Vehicle Detection tasks. For best results, please follow the listed points as closely as possible.

#### System Requirements

- Surveillance Station version 9.0.0 or later.
- Synology's Deep Learning NVR. (Synology Deep Video Analytics—also known as DVA installed by default).

Note: No additional licenses required for People and Vehicle detection.

## Quick Camera Installation

### Step 1

## Select Appropriate Camera

Stream Quality 1920x1080@20 FPS or aboveSunshield (Optional) Added to outdoor cameras to avoid direct sunlight on the lens

## **Step 2** Check Installation Environment

Minimum Illumination 300 lux

## Step 3

## Mounting Height and Angle

Installation Height 3 - 10 meters Camera Tilt Angle 15 - 30 degrees Horizontal Angle 25 degrees Camera Roll Angle 25 degrees Detection Area 7 meters - 20 meters

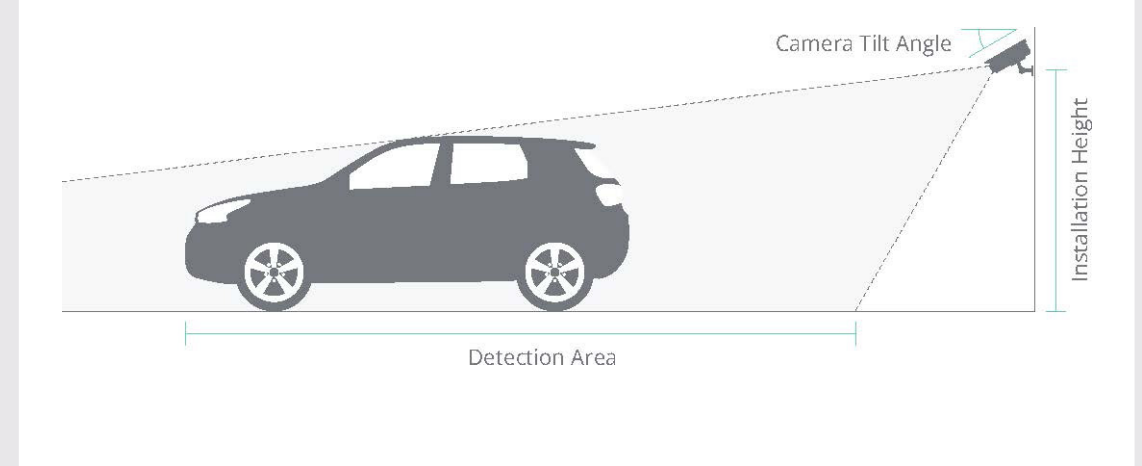

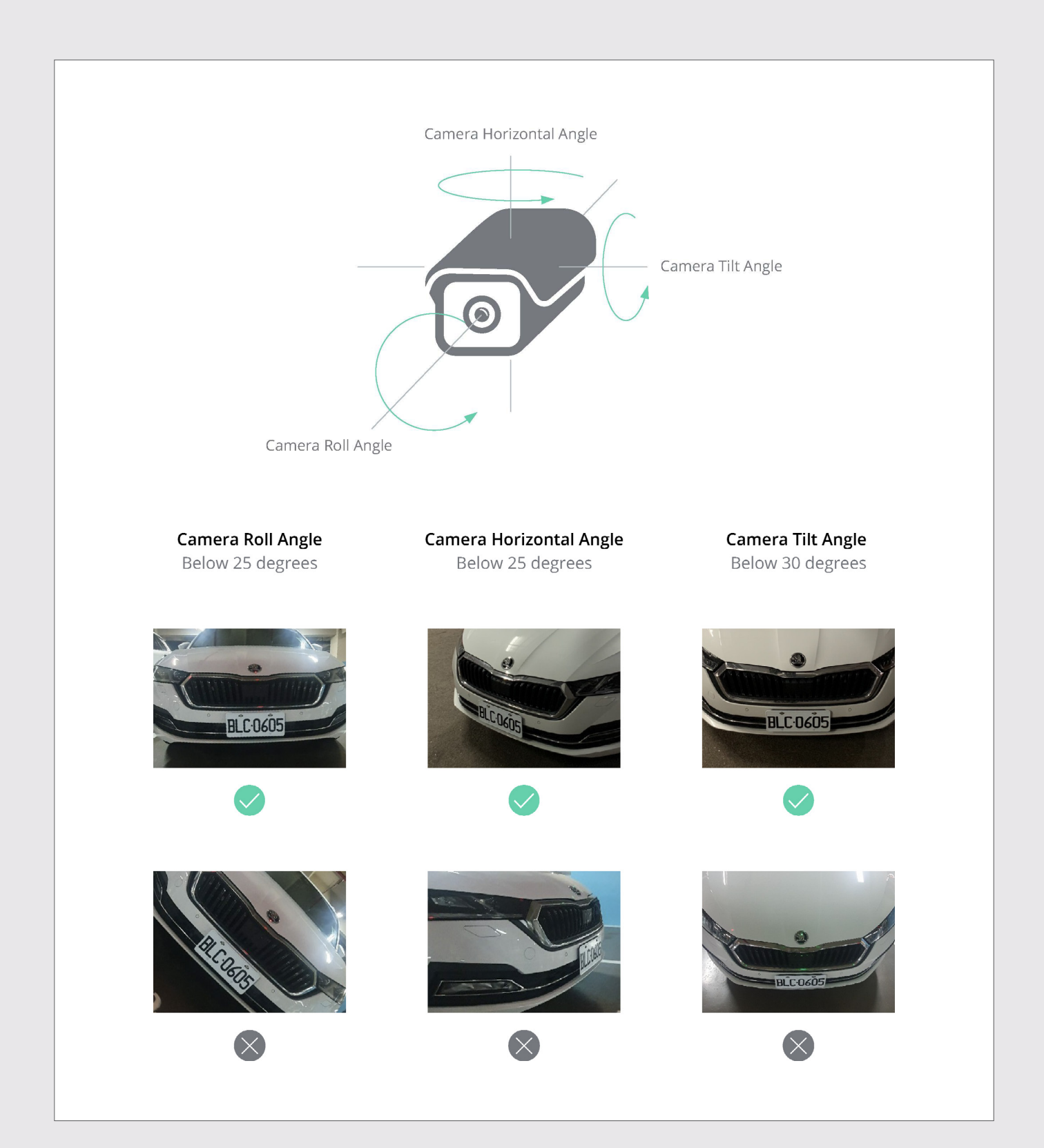

## / Position the Camera

When you mount the camera for License Plate Detection, it is important to get a good, clear view of the area of interest so the plate can be detected consistently. This ensures accurate reading and minimizes false detection. The following are methods to best position your camera:

- Avoid objects blocking the camera's field of view such as pillars, barriers, fences, gates, trees, etc.
- Avoid irrelevant moving objects such as people or traffic.
- Mount the camera as close as possible to the area of interest.
- Adjust the camera angles for optimal detection.
- Use the camera's optical zoom, if applicable.
- Mount the camera so the license plate appears from the top of the image (or bottom if traffic is driving away from the camera) instead of from the right or left side. In this way, you make sure that the recognition process of license plate only starts when the whole plate is in the view.

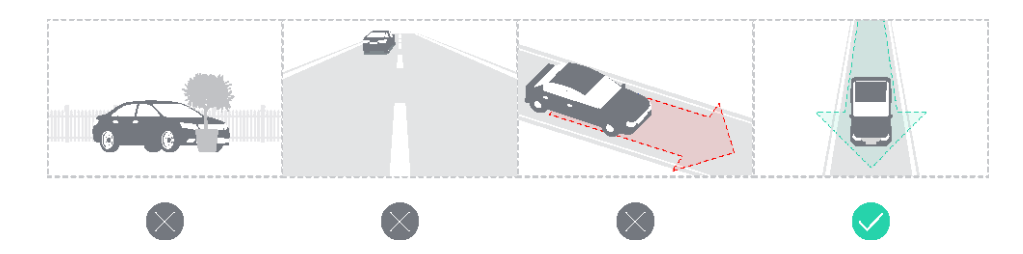

## Ensure Detection Accuracy

A suitable camera placement and envinoment can ensure the detection accuracy. The following situations can affect detection by the AI:

- Light shining directly into the camera's lens may leave streaks in the images or cause overexposure, affecting the picture quality.
- The camera installed in areas where drastic changes in lighting can happen can lead to inconsistent picture quality.
- Overexposed or underexposed license plates images can impede recognition by the AI.
- Backgrounds with yellowing lighting can impede recognition by the AI; white lighting is recommended.
- Vehicle moving too fast might cause captured license plates images to blur.
- Changes in the camera's field of view might affect the video analytic results (e.g., changes in focus or zoom level).
- Weather sometimes affects the clarity of outdoor cameras. Rain and snow, changes of shadows, or differences between day and night can have an impact on detection and recognition.
- An unstable network connection might lead to incomplete or corrupt images. Wired connections are highly recommended.
- Dust, insects, or other stains can block the lens. Keep the lenses clean so that a clear image can be taken.
- Slow shutter speed can cause motion blur.

#### **Detection Accuracy Factors**

| 1. Vehicle                                                 | 2. Physical Surroundings                                 | 3. Camera                                                                                                    |
|------------------------------------------------------------|----------------------------------------------------------|----------------------------------------------------------------------------------------------------|
| <ul> <li>Speed</li> <li>Plare size and position</li> </ul> | <ul> <li>Lighting conditions</li> <li>Weather</li> </ul> | <ul> <li>Exposure</li> <li>Field of view</li> <li>Shutter speed</li> <li>Resolution</li> <li>Positioning</li> </ul> |

## / Image Quality

A bad image, like motion blur, wil result in lower recognition. Make sure to check your settings to optimize the image quality.

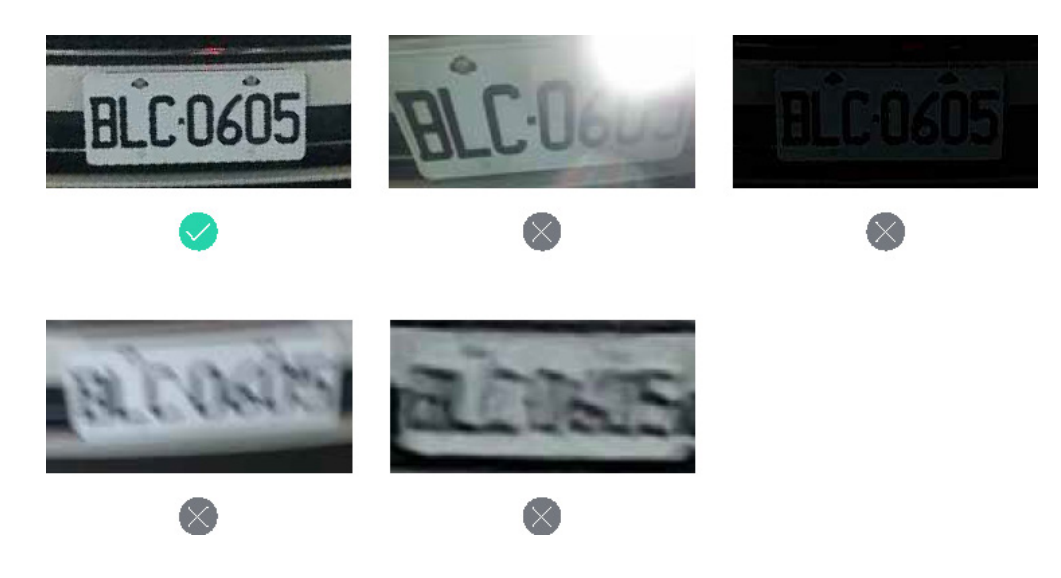

### Stroke Width

A stroke width that is too wide may result in unrecognizable license plates or inaccurate results. To ensure accurate recognition, the minimum character height must be 30 pixels and the minimum plate width must be 150 pixels.

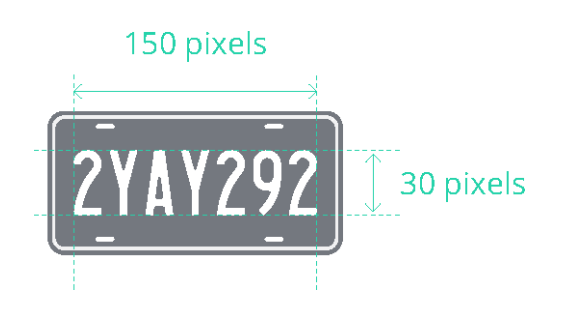

#### **Minimum Frame Rate**

A frame rate that is too low may result in unrecognizable license plates or inaccurate results. To ensure accurate recognition, the mimimum frame rate must be at least above 20 FPS.

### Vehicle Speed

The speed of the vehicle may affect whether the liense plate can be identified correctly. Depending on the camera specifications and mounting environments, such as light and exposure, camera can detect the maximum vehicles speed of 40 km/h.

```
/
Supported Regions
```

We support all license plates that cotain numeric or alphanumeric characters. Select the following region to get an accurate reading.

- Taiwan
- Switzerland
- Germany
- France
- United States

## / Camera Settings

|                                           | -                |
|-------------------------------------------|------------------|
| Resolution                                | 1080 p or higher |
|                                           |                  |
| Capture distance                          | 7 - 20m          |
|                                           |                  |
| Mounting height                           | 3 - 10m          |
|                                           |                  |
| Camera orientation - Tilt                 | 15° - 30°        |
|                                           |                  |
| Camera orientation - Horizontal           | 25°              |
|                                           |                  |
| Camera orientation - Roll                 | 25°              |
|                                           |                  |
| Minimum frame rate                        | 20 FPS           |
|                                           |                  |
| Maximum acceptable traffic speed for      | 40 km/hr         |
| successful recognition                    |                  |
| Maximum number of license plates that can | 4                |
| be recognized in one frame                |                  |
| Minimum charcter height                   | 30 pixels        |
|                                           |                  |
| Minimum plate width                       | 150 pixels       |
|                                           |                  |
| Minimum number of plate characters        | 4                |
|                                           |                  |
| Maximum number of plate characters        | 12               |
| '                                         |                  |
| Database number                           | 10,000           |
|                                           |                  |
| Match tolerance                           | 2                |
|                                           |                  |
| Two-line plate detection                  | No               |
|                                           |                  |
|                                           |                  |

## / Configure Software Settings

Once your cameras are mounted successfully, you can configure software settings for the DVA to suit your requirements. This chapter covers the essential settings for the License Plate Recognition.

#### Select People & Vehicle Detection

To use the License Plate Recognition function, select **People & Vehicle Detection** as your task type.

#### Select a Stream Profile

For optimal detection accuracy, select a resolution of at least 1920x1080@20FPS.

### **Enable the License Plate Recognition Function**

In the **Configure detection properties** page, tick **License plate recogntiion** to enable the relevant function.

Select the specific region to optimize the recognition accuracy.

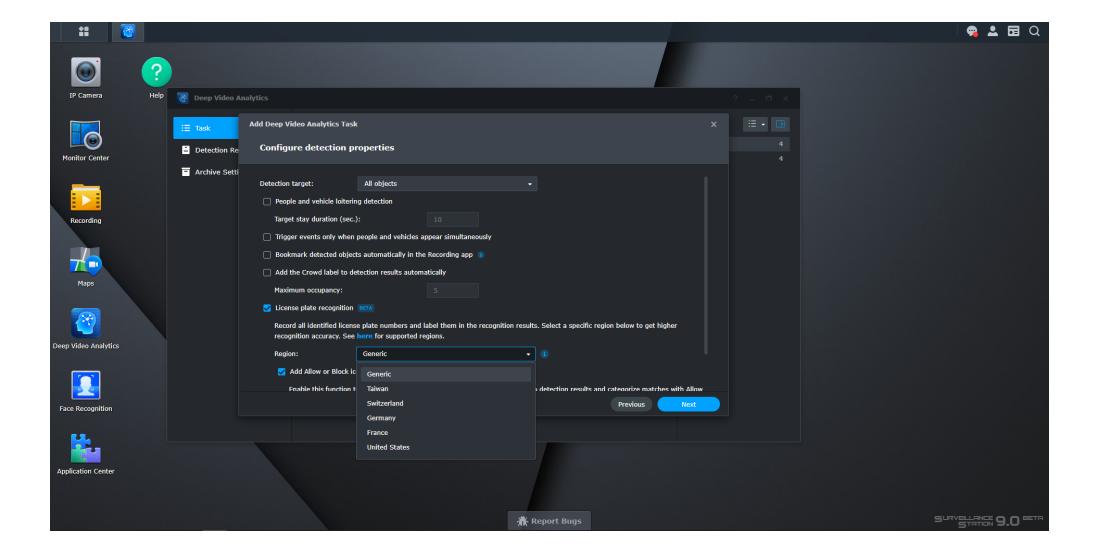

Add license plates to the license plate database. Tick **Add Allow or Block icons to detection results** to automatically compare license plates in the database with detection results and matches with **Allow** or **Block**.

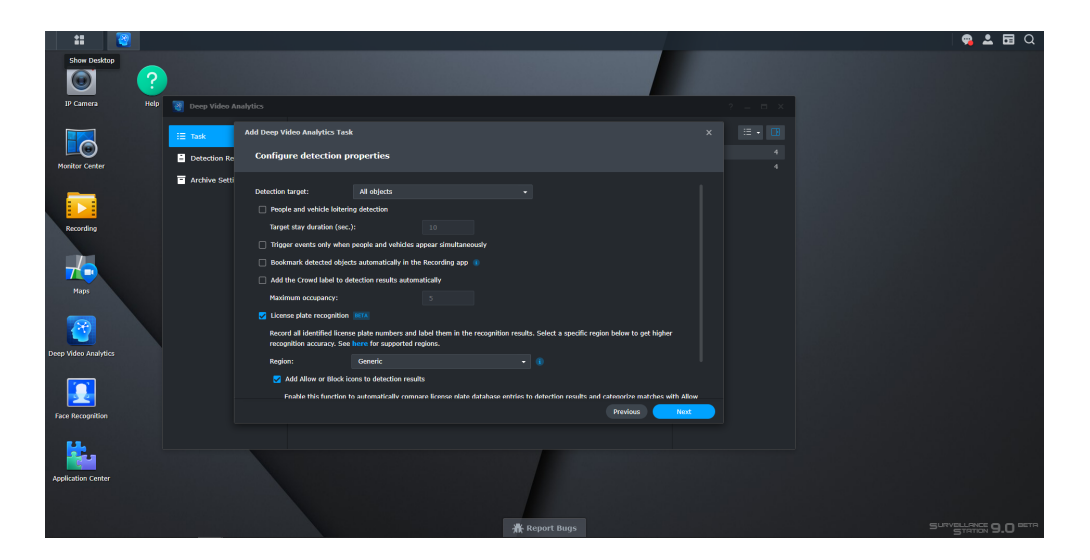

# Manage the License Plate Database

You can manage your license plate database from **Task** > **More** > **Manage License Plate Database** or in the sesttings of the People and Vehicle task.

The database can contain up to a total of 10,000 user-profiles and the license plate can include 4 to 12 Unicode characters.

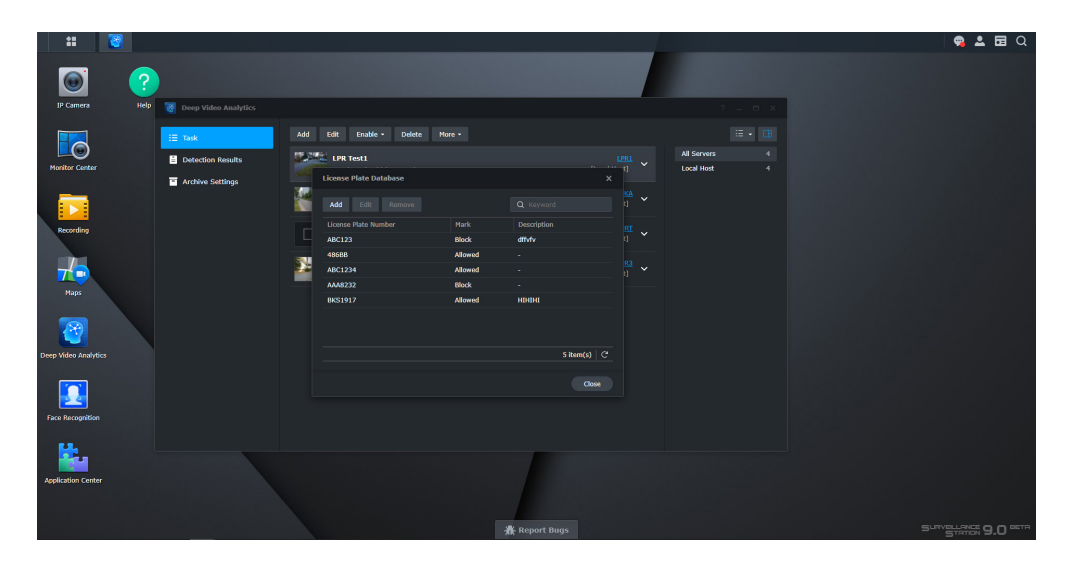

To create a license plate profile, click Add. Fill in the license plate numbers, choose Allowed or Block, and add a description.

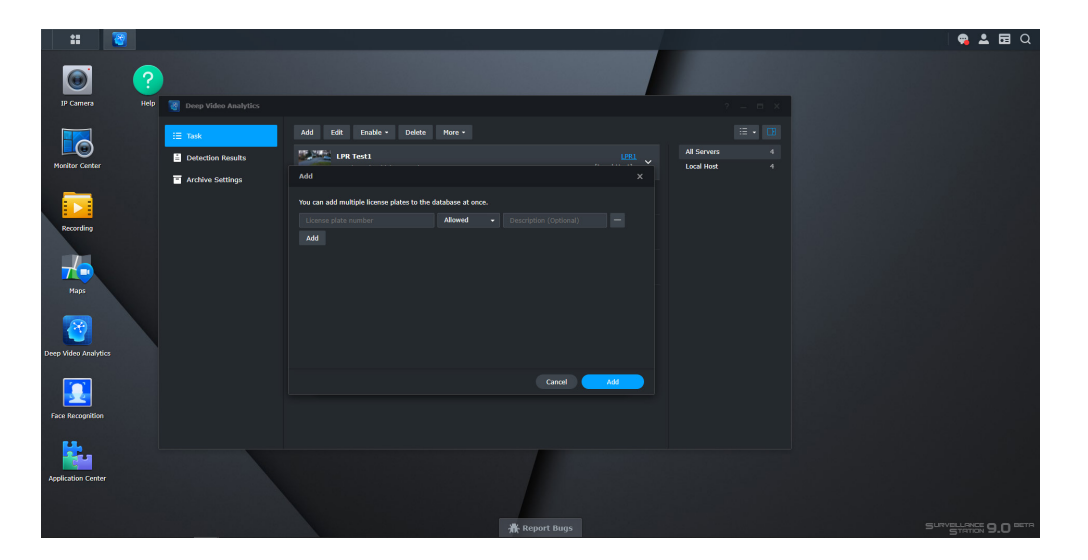

## Manage Detection Results

Go to **Detection Results** to mange the license plate results.

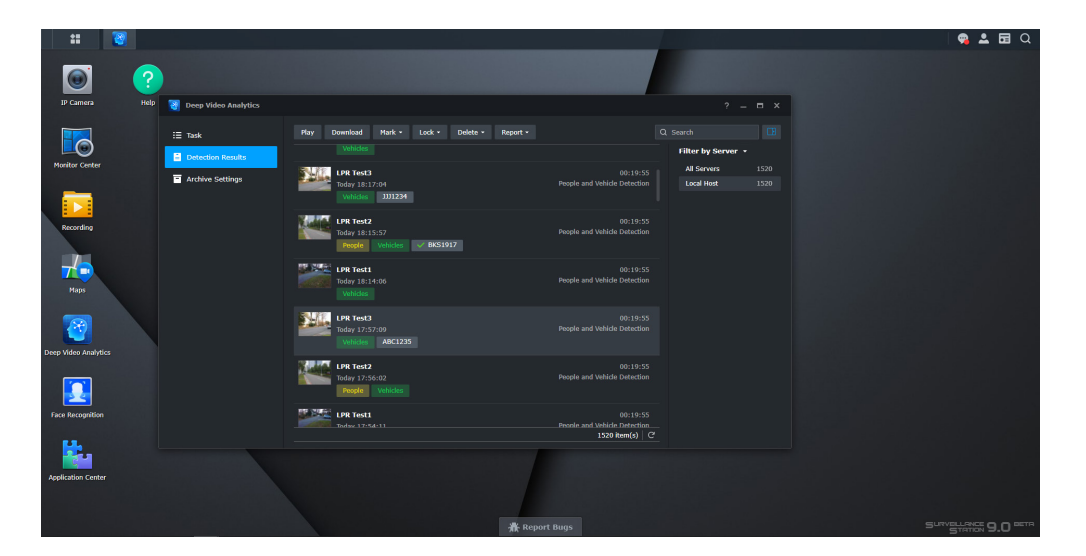

If there is a license plate that was detected incorrectly, right-click on the result or click Mark > Manage license plate labels to edit the license plate.

| #1 🔯                                                                                                    |                      |                                                                                                    |                                                                                                    |                                                                                                    |                                                       |              |  | ۹ 4       | <b>B</b> Q |
|----------------------------------------------------------------------------------------------------|----------------------|----------------------------------------------------------------------------------------------------|----------------------------------------------------------------------------------------------------|----------------------------------------------------------------------------------------------------|-------------------------------------------------------|--------------|--|-----------|------------|
| D Camera Help                                                                                                    | Deep Video Analytics |                                                                                                    |                                                                                                    |                                                                                                    | -                                                     | - <b>-</b> × |  |           |            |
| Fortier Carter<br>Tearler<br>Tearl | E Tark               | Provide     Nation     Outload       Provide     Warking     Decision       Provide     Warking     Decision       Provide     Marking     Provide       Provide     Marking     Provide       Provide     Provide     Provide       Provide     Provide     Provide       Provide     Provide     Provide       Provide     Provide     Provide       Provide     Provide     Provide       Provide     Provide     Provide | Report -<br>Nation<br>Allowed<br>1 Bent(s) C<br>Conse<br>Develoe and tables<br>Develoe and tables<br>Develoe and tables<br>Develoe and tables<br>Develoe and tables | (2)<br>19:33<br>action<br>19:35<br>action<br>19:55<br>action<br>19:55<br>action<br>19:55<br>action<br>19:55<br>(2)<br>(2)<br>(2)<br>(2)<br>(2)<br>(3)<br>(4)<br>(4)<br>(4)<br>(4)<br>(4)<br>(4)<br>(4)<br>(4 | Search<br>Filter by Server<br>Al Servers<br>Local Hot | 521<br>1521  |  |           |            |
|                                                                                                    |                      |                                                                                                    | Report Bugs                                                                                                    |                                                                                                    |                                                       |              |  | SHANSS 9. |            |

## Alert Settings

If you want to receive alarms for Unknown/Allow/Block license plates, go to **Monitor Center** > **Alert Panel** > **Alert settings**.

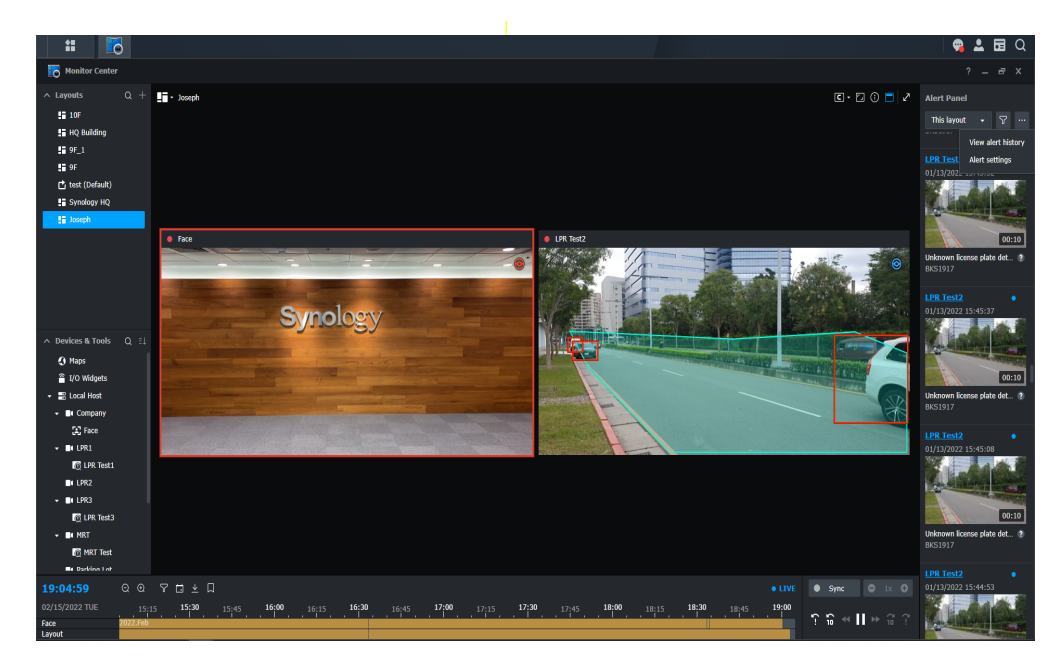

Select the device and tick the box to receive alerts for **Unknown**, **Allowed**, or **Blocked** license plate detected.

| :: 🛛 🖸 🔁 🐨                                                                                                    |                                                                                         |                                         |                                   | 🛛 🗣 🚨 🖬 Q                                                                              |
|----------------------------------------------------------------------------------------------------|-----------------------------------------------------------------------------------------|-----------------------------------------|-----------------------------------|----------------------------------------------------------------------------------------|
| To Monitor Center                                                                                                    |                                                                                         |                                         |                                   |                                                                                        |
| ∧ Layouts Q + ∰ - Joseph<br>\$ 107<br>\$ 107<br>\$ 07.1<br>\$ 07.1<br>\$ 0.1<br>\$ 0.1 |                                                                                         |                                         | C · D 0 🗖 Z                       | Alert Panel<br>This layout • 7 ····<br>00:10<br>Unknown license plate det ?<br>BK51917 |
| II Syndogy HQ<br>II Joseph<br>Face                                                                                                    | Alert Hanagement Alert History Settings Advanced                                        |                                         |                                   | LPR Test2 •<br>01/13/2022 15:45:53                                                     |
|                                                                                                    | Edit Sine Previon<br>Device & Event<br>∨ HRT (Local Host)<br>∨ Parking (Local Host)     |                                         |                                   | 00:10<br>Unknown license plate det 2<br>BKS1917                                        |
| ∧ Devices & Tools Q E↓     Q Maps     Q Maps                                                                                                    | ^ LPRL (Local Host)<br>Motion Detection<br>Live View Asalytics : None ●                 |                                         |                                   | LPR Test2 •<br>01/13/2022 15:45:38                                                     |
| if // Widgets     · ≣ Local Heat     · In Company     · To Eve                                                                                                    | People and Vehicle Detection<br>Crowd Detection<br>Unknown license plate detected       |                                         |                                   | DO:10                                                                                  |
| • ■ UR1<br>• ■ UR1<br>• UR1Est1<br>• UR2                                                                                                    | Allowed license plate detected<br>Blocked license plate detected<br>~ TPKA (Local Host) |                                         |                                   | BKS1917                                                                                |
| - BLLDR3<br>B) LPR Test3<br>- BLLDRT Test<br>B) MRT Test                                                                                                    | ∨ 1983 (freeal Heat)                                                                    |                                         |                                   | 00:10                                                                                  |
| ■ Backless Lat<br>19:02:09 Q Q ♀ ⊡ ≛ Д                                                                                                    |                                                                                         |                                         | LIVE • Sync • 1× •                | Unknown license plate det… 👔<br>BKS1917                                                |
| 02/15/2022 TUE 15:15 15:30 15:45 16:0                                                                                                    | <b>10</b> , 16:15 <b>16:30</b> 16:45 <b>17:00</b> 17:15 <b>17:30</b> 17:4               | 5 <b>18:00</b> 18:15 <b>18:30</b> 18:45 | <sup>19:0</sup><br>? ≌ ≪ II ≫ ≅ ? | LPR Test2  01/13/2022 15:44:54                                                         |

You can find the following alert information in the alert panel:

- Date and time
- License plate number
- Description
- Status

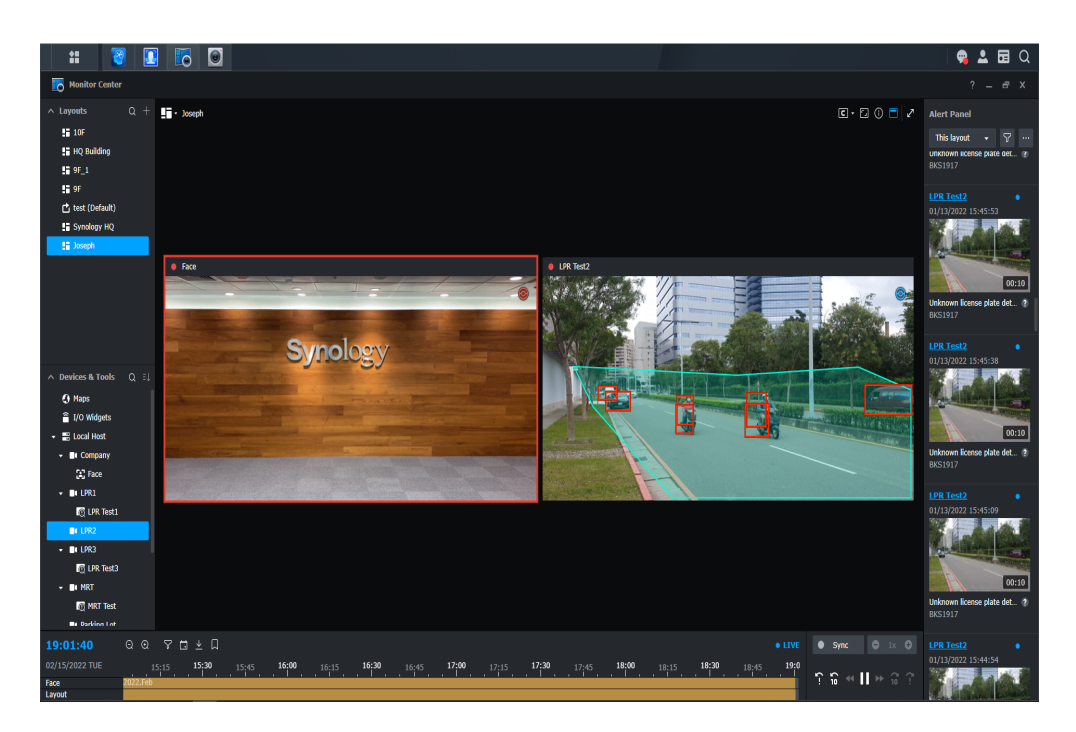

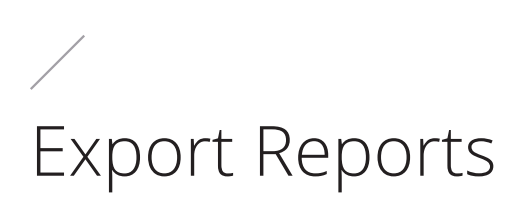

If you need to manage or analyze the detected vehicles, go to **Detection Results > Reports**.

| ti 🔞                 |   |                      |                                         |                                          |                  |      | 🧠 🚨 🖬 Q |
|----------------------|---|----------------------|-----------------------------------------|------------------------------------------|------------------|------|---------|
|                      | ? |                      |                                         |                                          |                  |      |         |
| IP Camera            |   | Beep Video Analytics |                                         |                                          |                  |      |         |
|                      |   | i≣ Task              | Play Download Mark • Lock • Delete • 1  | Report • C                               |                  |      |         |
| Monitor Center       |   | Detection Results    |                                         |                                          | Filter by Server | 4520 |         |
|                      |   | Archive Settings     | LPR Test3<br>Today 18:17:04             | 00:19:55<br>People and Vehicle Detection | Local Host       | 1520 |         |
|                      |   |                      | Whides JJJ1234                          |                                          |                  |      |         |
| Recording            |   |                      | LPR Test2                               |                                          |                  |      |         |
| and any              |   |                      | Today 18:15:57 People Vehicles Vehicles | People and Vehicle Detection             |                  |      |         |
|                      |   |                      | 19 79 80                                |                                          |                  |      |         |
|                      |   |                      | Today 18:14:06                          | People and Vehicle Detection             |                  |      |         |
| maps                 |   |                      |                                         |                                          |                  |      |         |
|                      |   |                      | LPR Test3                               | 00:19:55<br>People and Vehicle Detection |                  |      |         |
|                      |   |                      | Vehicles ABC1235                        |                                          |                  |      |         |
| Deep Video Analytics |   |                      | LPR Test2                               |                                          |                  |      |         |
|                      |   |                      | Today 17:56:02                          |                                          |                  |      |         |
|                      |   |                      |                                         |                                          |                  |      |         |
| Face Recognition     |   |                      | Today 17/54/11                          | 00:19:55<br>People and Vehicle Detection |                  |      |         |
| <b>1</b>             |   |                      |                                         | 1520 item(s) C                           |                  |      |         |
|                      |   |                      |                                         |                                          |                  |      |         |
| Application Center   |   |                      |                                         |                                          |                  |      |         |
|                      |   |                      |                                         |                                          |                  |      |         |
|                      |   |                      |                                         | 🛣 Report Bugs                            |                  |      |         |

Filter your results and export the license plate report.

| P Canez Help & Deep Video Analytics                                                                                                    |
|----------------------------------------------------------------------------------------------------|
| P Canara Nelly Comp Vedeo Auduptics                                                                                                    |
| E License Plate Report X                                                                                                    |
| E License Plate Report X 🖪                                                                                                    |
|                                                                                                    |
| Data source: License Plate Num Mark. Description Task. Camera Time                                                                                                    |
| Monitor Center                                                                                                    |
| Start dotte: JFY4631 Not. in dot LPR Text3 LPR3 2022/02/15 00:119:46 - 2022/02/15 00: 319                                                                                                    |
| 02/15/2022 🕎 00:00 + BKS1917 Allowed HiHiHi LPR Test2 TPKA 2022/02/15 00:38:41 - 2022/02/15 00:                                                                                                    |
| JFY4631 Net in dat LPR Text3 LPR3 2022/02/15 00:39:41 - 2022/02/15 00:                                                                                                    |
| Proceeding 2015/20122 00 2015 2012 01:00:58:36 - 2022/02/15 01:                                                                                                    |
| JPY4631 Not in dat LPR Test3 LPR3 2022/02/15 00:59:36 - 2022/02/15 01:                                                                                                    |
| File format: BKS1917 Allowed HDHHI LPR Test2 TPKA 2022/02/15 01:18:31 - 2022/02/15 01:                                                                                                    |
| Mass                                                                                                    |
|                                                                                                    |
| 2/11/03 1 Not to day - LPA 1953 LPA 3 2022/02/13/01/20/13/01/20/13/01/20/13/01/20/13/01/20/12/01/20/12/01/20/ |
|                                                                                                    |
| Deep Video Analytics JFY4631 Not in dat LPR Teat3 LPR3 2022/02/15 02:19:16 - 2022/02/15 02:                                                                                                    |
| BKS1917 Allowed HIHIHI LPR Test2 TPKA 2022/02/15 02:38:11 - 2022/02/15 02:                                                                                                    |
| Export 104 Rem(s) C                                                                                                    |
|                                                                                                    |
| Face Recognition                                                                                                    |
| Totus 37:50:00 Provide and Verkiel Defection.<br>139 Temps   C                                                                                                    |
|                                                                                                    |
|                                                                                                    |
| Application Center                                                                                                    |
|                                                                                                    |
|                                                                                                    |

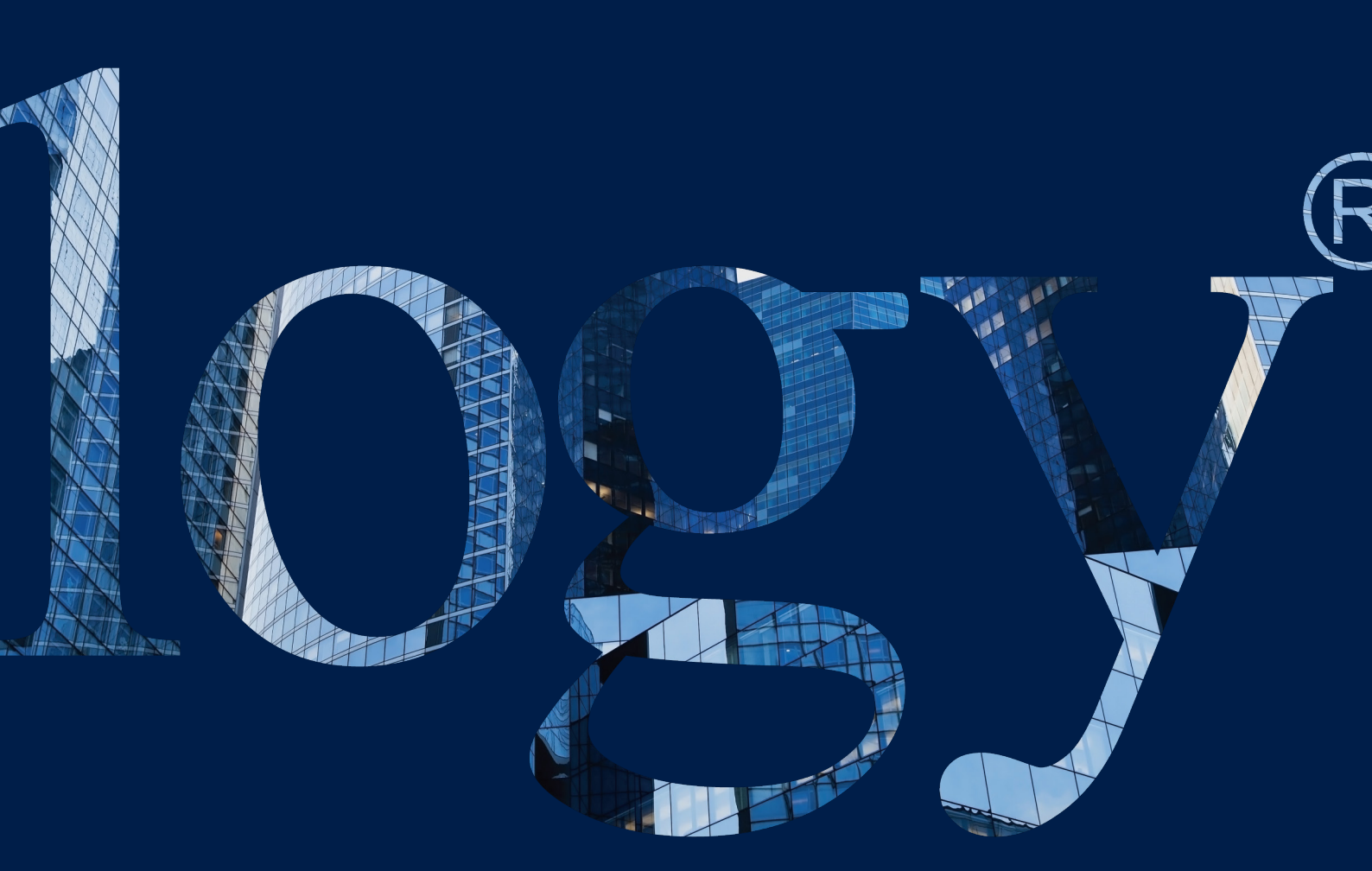

#### SYNOLOGY

INC. 9F, No. 1, Yuan Dong Rd. Banqiao, New Taipei 220545 Taiwan Tel: +886 2 2955 1814

#### SYNOLOGY AMERICA CORP.

3535 Factoria Blvd SE, Suite #200, Bellevue, WA 98006 USA Tel: +1 425 818 1587

#### SYNOLOGY UK LTD.

Unit 5 Danbury Court, Linford Wood, Milton Keynes, MK14 6PL, United Kingdom Tel.: +44 (0)1908048029

#### SYNOLOGY FRANCE

102 Terrasse Boieldieu (TOUR W) 92800 Puteaux France Tel: +33 147 176288

#### SYNOLOGY <u>GM</u>BH

Grafenberger Allee 295 40237 Düsseldorf Deutschland Tel: +49 211 9666 9666

#### SYNOLOGY SHANGHAI

200070, Room 201, No. 511 Tianmu W. Rd., Jingan Dist., Shanghai, China

#### SYNOLOGY

JAPAN CO., LTD. 4F, No. 3-1-2, Higashikanda, Chiyoda-ku, Tokyo, 101-0031 Japan

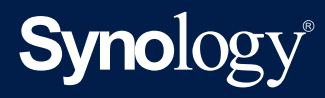

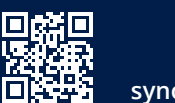

synology.com

Synology may make changes to specifications and product descriptions at any time, without notice. Copyright © 2021 Synology Inc. All rights reserved. ® Synology and other names of Synology Products are proprietary marks or registered trademarks of Synology Inc. Other products and company names mentioned herein are trademarks of their respective holders.